La procédure décrite ci-après concerne les étudiants qui souhaitent candidater pour une admission dans une formation de l'enseignement supérieur français en première année de Licence (L1) ou en école d'architecture.

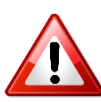

Les candidats souhaitant candidater à une formation de niveau L2 à Master doivent se référer aux guides de la **procédure « hors-DAP ».** 

### Les 4 étapes de la procédure :

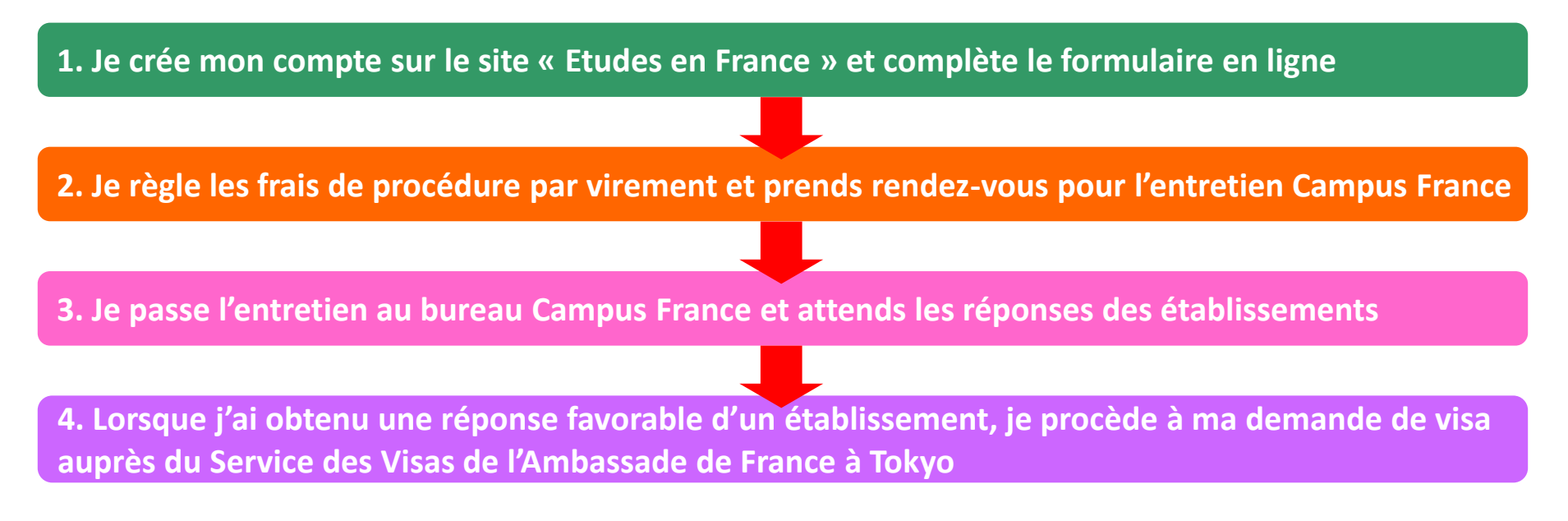

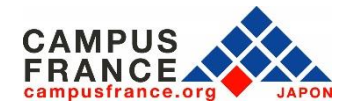

### Le calendrier de la procédure « DAP Blanche et Jaune »

#### DAP Blanche : formations universitaires en L1 DAP Jaune : formations en école d'architecture (tous niveaux)

01/10/2021 : Ouverture des candidatures 15/12/2021 : Date limite de soumission des dossiers en ligne 01/02/2022 : Date limite de passage des entretiens Campus France 31/03/2022 : Date limite de réponse des établissements 15/05/2022 : Date limite du choix définitif d'établissement

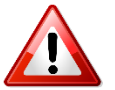

- Ce calendrier est fixé par décret et doit être obligatoirement respecté.
- Pour les candidatures à une formation en licence 2,3 et master, veuillez vous référer au calendrier de la procédure « Hors-DAP ».

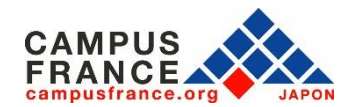

### Les documents à joindre à votre formulaire en ligne

- ✓ Une photo d'identité
- ✓ Votre passeport
- ✓ Vos diplômes obtenus (pour les candidats en dernière année de lycée au
  lange l'attactation de réussite à l'avamen d'antrée dans une université)
- Japon, l'attestation de réussite à l'examen d'entrée dans une université)
- ✓ Vos relevés de notes correspondants
- ✓ Une attestation de votre niveau de langue (DELF/DALF ou TCF TP ou SO avec l'épreuve d'expression écrite)

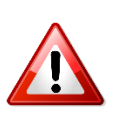

Tous les documents fournis doivent être rédigés en français ou en anglais, ou être accompagnés d'une traduction française assermentée. Service de traduction du Réseau culturel français au Japon.

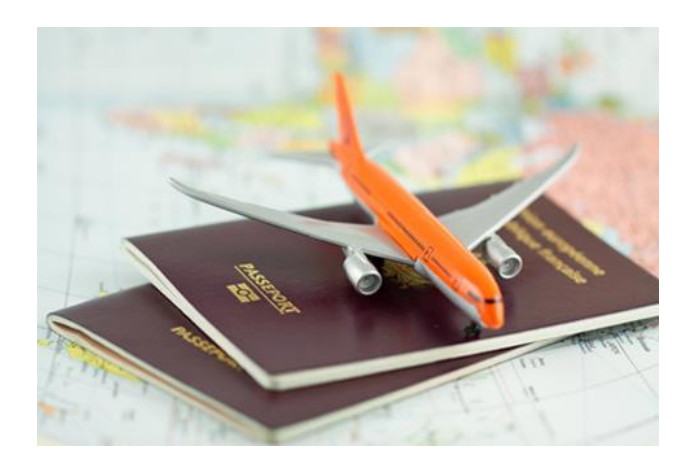

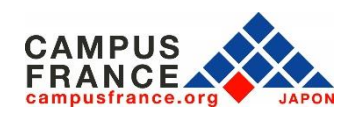

### Etape 1

Je crée mon compte sur le site « Etudes en France » et complète le formulaire en ligne

### 1. Je me connecte sur le site « Etudes en France »

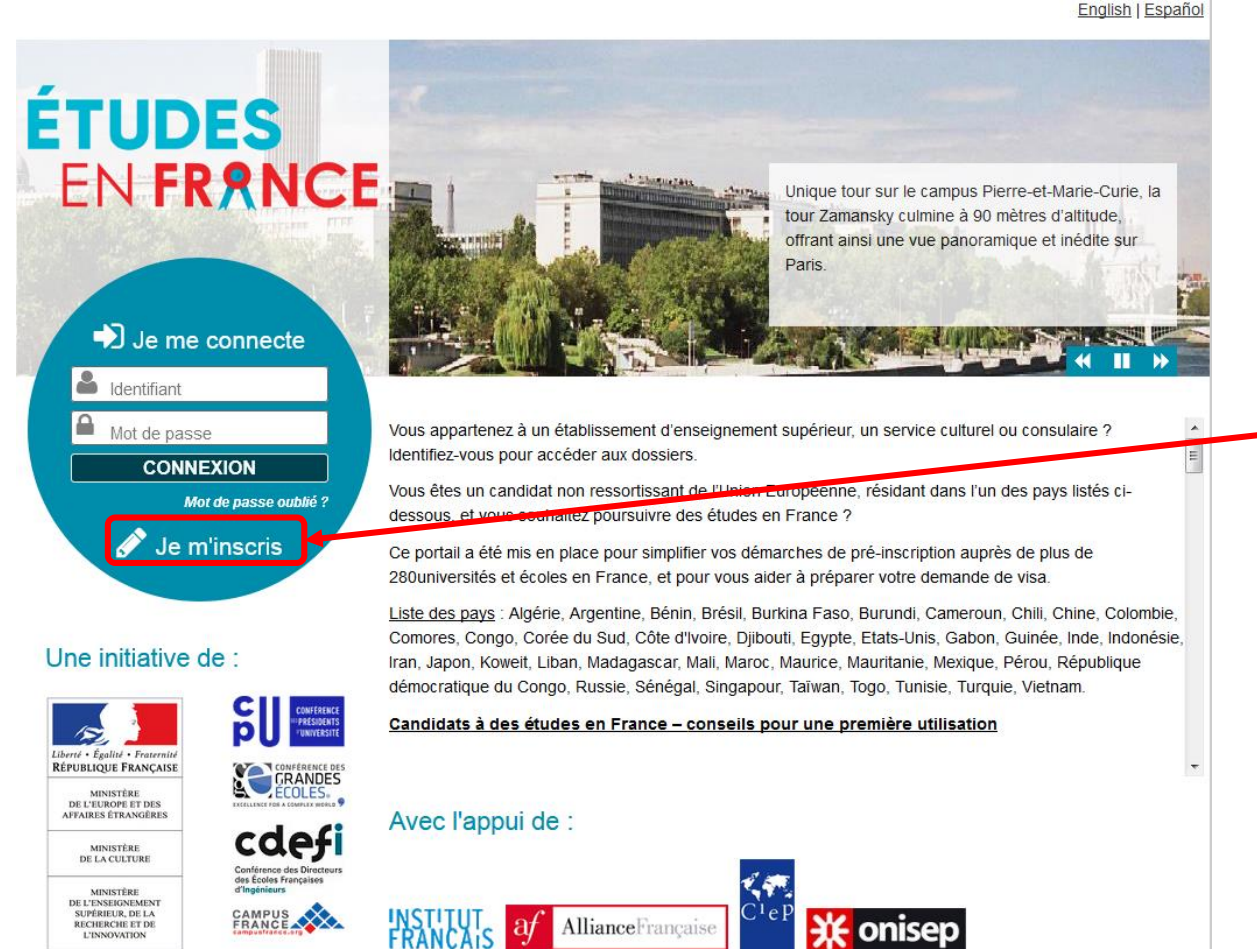

Cliquez sur « Je m'inscris » pour créer votre compte.

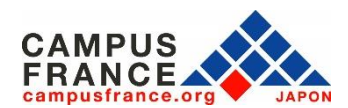

Tous droits réservés - mentions légales - Ministère de l'Europe et des Affaires étrangères 2018 - v3.45.5

#### Etape 1

Je crée mon compte sur le site « Etudes en France » et complète le formulaire en ligne

2. Je saisis les informations demandées et valide en cliquant sur « créer mon compte » :

| : champs marqués d'un astérisque (*) doivent être renseignés.<br>pace Campus France                                                                                                    |                                                                    |
|----------------------------------------------------------------------------------------------------|--------------------------------------------------------------------|
| ut d'abord, je selectionne mon Espace Campus France.<br>Mon Espace Campus France * : Espace Campus France Japon                                                                                                    |                                                                    |
|                                                                                                    | N'oubliez pas de coch                                              |
| resse electronique<br>Tite adresse me servira d'identifiant pour accéder à mon compte, et, si je l'accepte, pour recevoir des messages d'information de la part de mon Espace Campus France et des établissement<br>près desquels je souhaite candidater. | la première case afin qu                                           |
| Adresse électronique * :                                                                                                    |                                                                    |
| Confirmation de l'adresse électronique * :                                                                                                    | Campus France puis                                                 |
| entité                                                                                                    | yous contactor au sui                                              |
| Nom de familie * :                                                                                                    | vous contacter au suj                                              |
| Autres noms (patronyme) :                                                                                                    | de l'avancée de vot                                                |
| Prénom * :                                                                                                    |                                                                    |
| Sexe * :                                                                                                    | procédure !                                                        |
| format:jj/mm/aaaa                                                                                                    |                                                                    |
| Date de naissance * :                                                                                                    |                                                                    |
| Pays de naissance * :                                                                                                    |                                                                    |
| Lieu de naisance * :                                                                                                    |                                                                    |
| Pays de nationalite * :                                                                                                    |                                                                    |
| ce d'identité                                                                                                    |                                                                    |
| ur finaliser mon compte, je remplis avec soin les informations ci-dessous telles qu'elles apparaissent sur ma pièce d'identité.                                                                                                    |                                                                    |
| L'accepte que les informations saisies soient exploitées dans le cadre de la procédure de candidature.                                                                                                    | aux études en France                                               |
|                                                                                                    |                                                                    |
| Je souhaite m'inscrire au réseau France Alumni. Les données suivantes seront transmises à France Alumni : r                                                                                                    | nom, prénom, email, cursus académique (diplôme, année d'obtention, |
| d'enseignement secondaire ou superieur), cursus professionnel s'il existe, formation pour laquelle je demande un                                                                                                    | visa.                                                              |
|                                                                                                    |                                                                    |
| vers                                                                                                    |                                                                    |
|                                                                                                    |                                                                    |

Choix de

langue

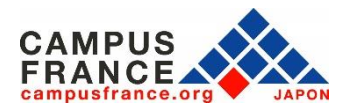

diplôme, année d'obtention, établissement

???UT\_CNX.droits??? 2020 v3.50.0

#### Etape 1

#### Je crée mon compte sur le site « Etudes en France » et complète le formulaire en ligne

### 3. J'active mon compte en cliquant sur le lien qui m'a été envoyé par e-mail :

Accueil Confirmation de la création

#### Confirmation de la création

Votre demande de création de compte est en cours de traitement. Un courrier électronique a été envoyé à l'adresse que vous avez spécifiée. Ce courrier contient un lien sur lequel vous devez cliquer pour activer votre compte. Si vous ne recevez pas de courrier électronique d'ici 24 heures, merci de contacter votre espace Campus France.

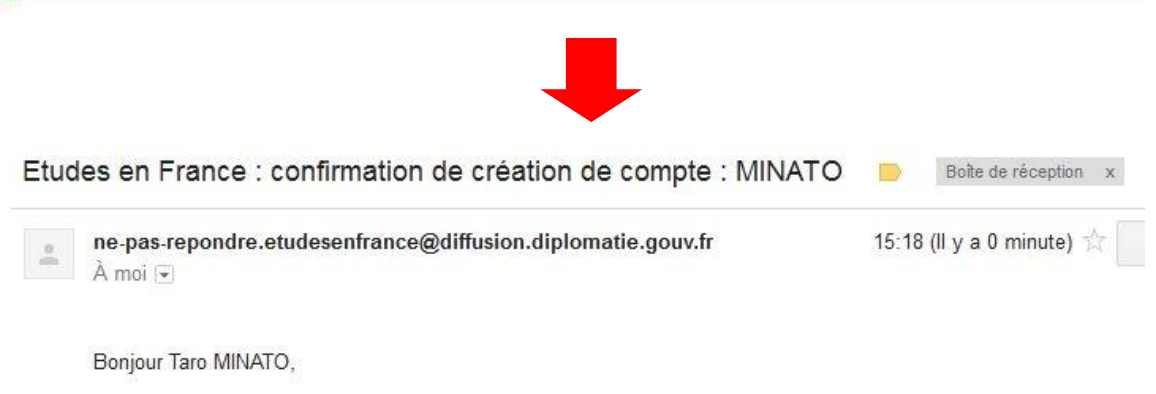

Votre demande de création de compte Etudes en France a été traitée.

Vous devez maintenant cliquer sur le lien suivant :

http://pastel.diplomatie.gouv.fr/etudesenfrance/dyn/public/confirmerCompte.html?ticket=bba0cc73-f2b5-4698-87c1d57fa8d85eb4

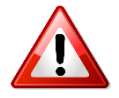

• Le lien envoyé par e-mail n'est valable que pendant 48 heures ! Si vous attendez trop, il faudra créer un nouveau compte.

• N'oubliez pas de vérifier le dossier « spam » de votre boîte mail, le message envoyé s'y trouve peut-être !

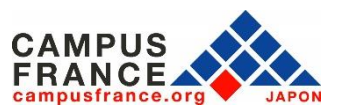

#### Etape 1

Je crée mon compte sur le site « Etudes en France » et complète le formulaire en ligne

4. Je choisis mon mot de passe et je me connecte à la plateforme :

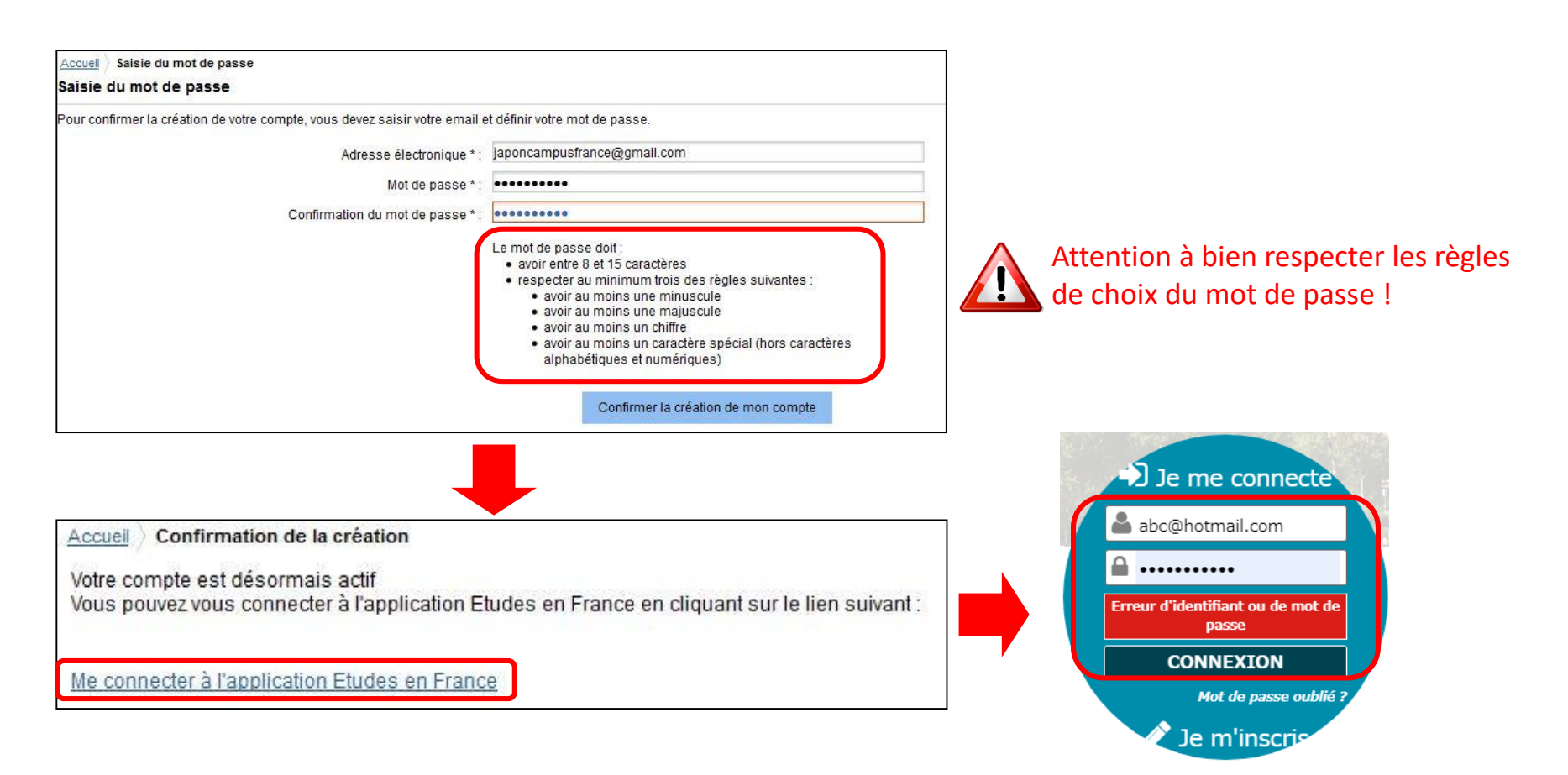

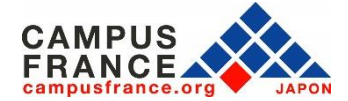

#### Etape 1

Je crée mon compte sur le site « Etudes en France » et complète le formulaire en ligne

5. Dans le menu en haut de la page, je clique sur « je suis candidat » :

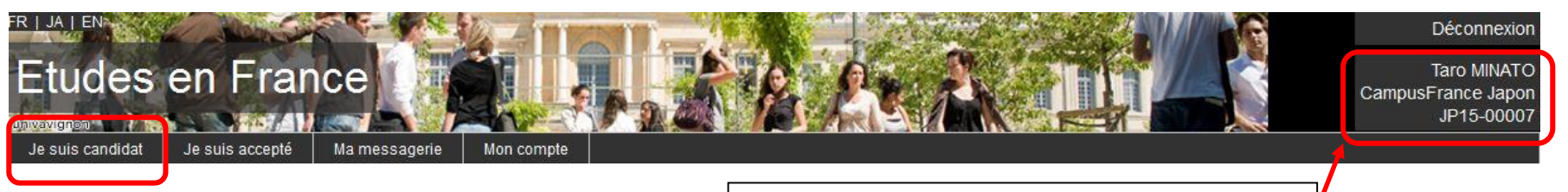

Le numéro JPXX-XXXX est votre numéro de dossier personnel. Notez-le, il vous sera utile si vous avez besoin de contacter Campus France.

### 6. Je choisis « je saisis mes informations personnelles » :

Accueil Je suis candidat

#### Je suis candidat

#### 1 - Je saisis mon dossier

Le dossier de candidature électronique est obligatoire pour se porter candidat auprès des établissements respectant la procédure Etudes en France. Nous vous conseillons de le remplir en accomplissant dans l'ordre les 3 étapes qui suivent.

1.1 - Je saisis mes informations personnelles

Au cours de cette étape, nous vous demandons de saisir vos coordonnées, votre cursus scolaire et professionnel, et de nous renseigner sur votre niveau en français.

#### 1.2 - Je remplis mon panier de formations

Vous savez quelles formations vous souhaitez suivre en France. Vous allez pouvoir vous porter candidat en ajoutant dans votre panier les formations qui vous intéressent. Si vous ne savez pas quelle formation suivre, consultez le catalogue des formations sur le site Campus France, ou prenez un rendez-vous d'orientation.

#### 1.3 - Je soumets mon dossier à l'espace Campus France

Quand votre dossier de candidature électronique est terminé, assurez-vous qu'il est complet et soumettez-le à votre espace Campus France.

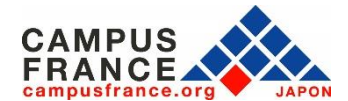

×

### Etape 1

Je crée mon compte sur le site « Etudes en France » et complète le formulaire en ligne

7. Je saisis mes informations personnelles (identité, coordonnées)

| Après avoir Complétez les                                                                                                    |      |
|----------------------------------------------------------------------------------------------------|------|
| complété une<br>catégorie, vérifiez<br>que le statut<br>passe de<br>« incomplet » ou                                                                                               |      |
| « manque / « modifier » ou                                                                                                    |      |
| iustificatif » à Manque justificatif « justificatifs », c                                                                                                    | dans |
| // complet »                                                                                                    | 0    |
| Nom de famille : MINATO  Prénom : Taro  Critaque categorité                                                                                                    | е.   |
| Autre nom (parronyme) : Sexe : Masculin<br>Date de naissance : 01/01/1995 Type de pièce d'identité : Passeport                                                                     |      |
| Pays de naissance : Japon Numéro de pièce d'identité : TX000000                                                                                                    |      |
| Indiquez dans la                                                                                                    |      |
| Pays de nationalité : Japon Date limite de validité : 01/01/2018                                                                                                    |      |
|                                                                                                    |      |
|                                                                                                    |      |
| l êtes ou non dans                                                                                                    |      |
| un cas particulier                                                                                                    |      |
| (bourse, etc), et                                                                                                    |      |
| ioignez le cas                                                                                                    |      |
| ách áont lo                                                                                                    |      |
| echeant le Modifier                                                                                                    |      |
| justificatif Merci de préciser si vous êtes dans l'un des cas particuliers suivants. Si vous déclarez être dans l'un des cas suivants, vous devez joindre une pièce justificative. |      |
| correspondant. CAMPUS                                                                                                    | X    |
| FRANCE                                                                                                    |      |

#### Etape 1

Je crée mon compte sur le site « Etudes en France » et complète le formulaire en ligne

### 8. Je saisis les informations relatives à mon cursus et à mes compétences linguistiques :

| Ma situation personr                                                                                                    | nelle actuelle Complet                                                                                                    | Saisissez ici les informations relatives aux                                                     |
|----------------------------------------------------------------------------------------------------|----------------------------------------------------------------------------------------------------|--------------------------------------------------------------------------------------------------|
| Mon parcours et mes                                                                                                    | s diplômes Incomplet                                                                                                    | diplômes que vous avez obtenus, et à votre cursus                                                |
| Mon Curriculum Vitae (CV)<br>Vous pouvez ajouter votre CV au format PDS PNG ou JPEG. Le fichier ne doit pas dépasser 300 ko.                               |                                                                                                    | actuel si vous êtes étudiant. Il est possible d'ajouter plusieurs activités l'une après l'autre. |
| Votre parcours doit comporter a<br>Aucun élément.                                                                                                    | L'ajout d'un CV est facultatif si<br>vous êtes étudiant ou si vous<br>venez de terminer vos études.                                                                                     | Ajouter : Une année d'études supérieures Ajouter<br>N'oubliez pas d'attacher vos justificatifs ! |
| Mes compétences lir                                                                                                    | nguistiques Incomplet                                                                                                    | *                                                                                                |
| Mes tests et examens de français    Ajouter un test de t      Vous devez joindre au moins un justificatif pour chaque test déclaré    Ajouter un test de t |                                                                                                    | t de type : DELF / DALF après septembre 2005 Ajouter                                             |
| Aucun test                                                                                                    |                                                                                                    | Veuillez attacher votre diplôme du DELF/DALF ou                                                  |
| Mon niveau de français bi                                                                                                    |                                                                                                    | bien un justificatif de niveau de langue du TCF DAP.                                             |
| Si vous avez passé un test de fra<br>Vous pouvez joindre des justific                                                                                      | ançais, ne remplissez pas cette rubmque, ejeutez votre test dans la rubrique "Mes tests et examens d<br>atifs pour appuyer votre déclaration (bulletin de notes, ceruncat de ecolarité) | Vous pouvez également indiquer votre niveau dans                                                 |
| Non précisé                                                                                                    |                                                                                                    | la rubrique suivante.                                                                            |

ATTENTION : La saisie des informations relatives aux séjours en France ou au niveau d'anglais est facultative, mais <u>si</u> <u>vous candidatez pour un programme enseigné en anglais</u>, merci d'indiquer votre niveau et d'attacher le justificatif correspondant.

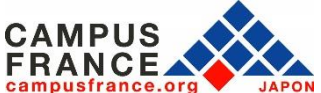

#### Etape 1

Je crée mon compte sur le site « Etudes en France » et complète le formulaire en ligne

9. J'attache mes documents (diplômes, relevés de notes, tests) en cliquant sur « justificatifs » :

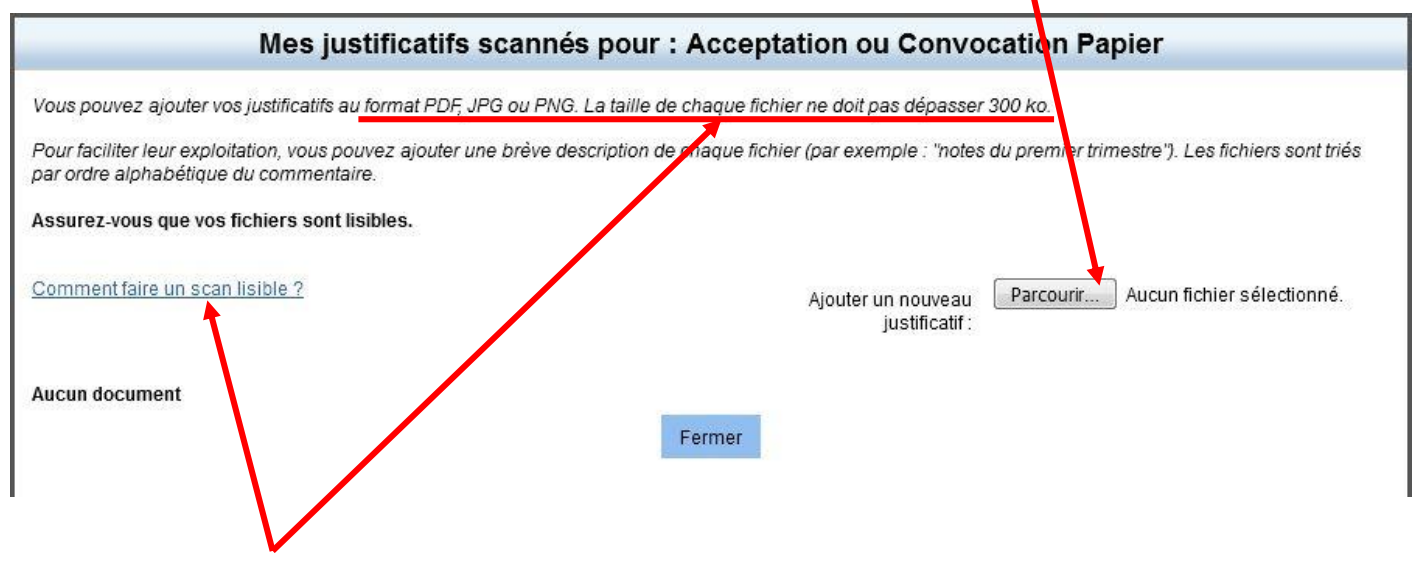

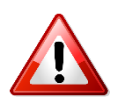

• Attention ! Si votre fichier joint est trop lourd ou dans un autre format que ceux mentionnés, vous ne pourrez pas l'uploader.

• Si vous rencontrez des difficultés pour faire un scan léger et de bonne qualité, référez-vous à la page d'aide : cela ne sert à rien d'attacher un fichier dont le contenu est illisible !

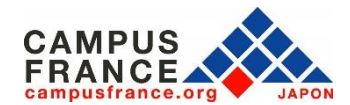

#### Etape 1

Je crée mon compte sur le site « Etudes en France » et complète le formulaire en ligne

### 10. Une fois la saisie terminée, je clique sur « Retour » en bas de la page :

#### Mes informations personnelles

Les champs marqués d'un astérisque (\*) doivent être renseignés Je déplie chacune des parties ci-dessous

| Ma situation personnelle actuelle Complet |        | , |
|-------------------------------------------|--------|---|
| Mon parcours et mes diplômes Complet      |        | , |
|                                           |        | , |
|                                           | Retour |   |

### 11. Je sélectionne ensuite les formations auxquelles je souhaite candidater :

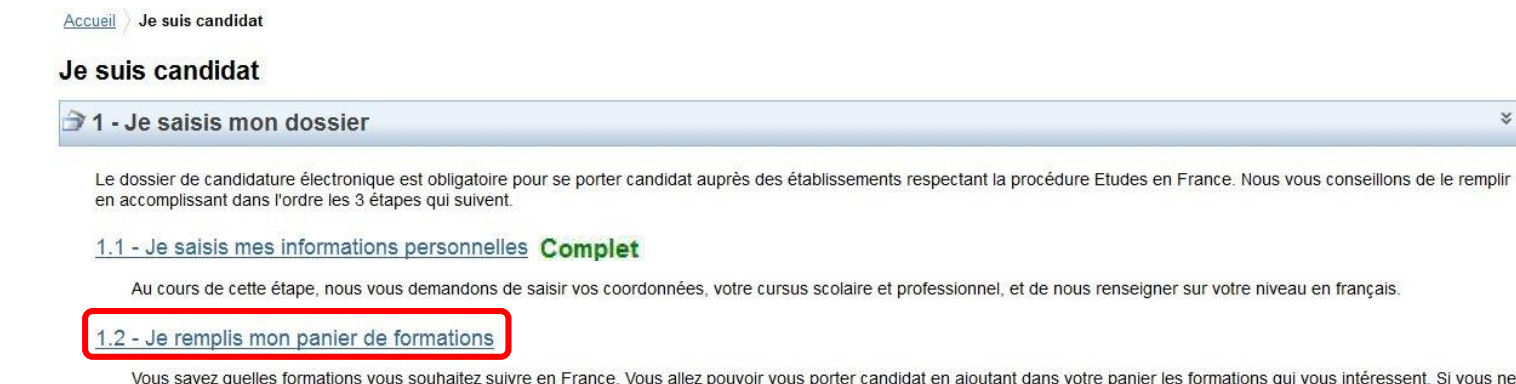

Vous savez quelles formations vous souhaitez suivre en France. Vous allez pouvoir vous porter candidat en ajoutant dans votre panier les formations qui vous intéressent. Si vous ne savez pas quelle formation suivre, consultez le catalogue des formations sur le site Campus France, ou prenez un rendez-vous d'orientation.

#### 1.3 - Je soumets mon dossier à l'espace Campus France

Quand votre dossier de candidature électronique est terminé, assurez-vous qu'il est complet et soumettez-le à votre espace Campus France.

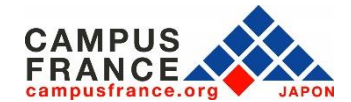

#### Etape 1

Je crée mon compte sur le site « Etudes en France » et complète le formulaire en ligne

12. Je recherche les formations auxquelles je souhaite candidater dans le catalogue :

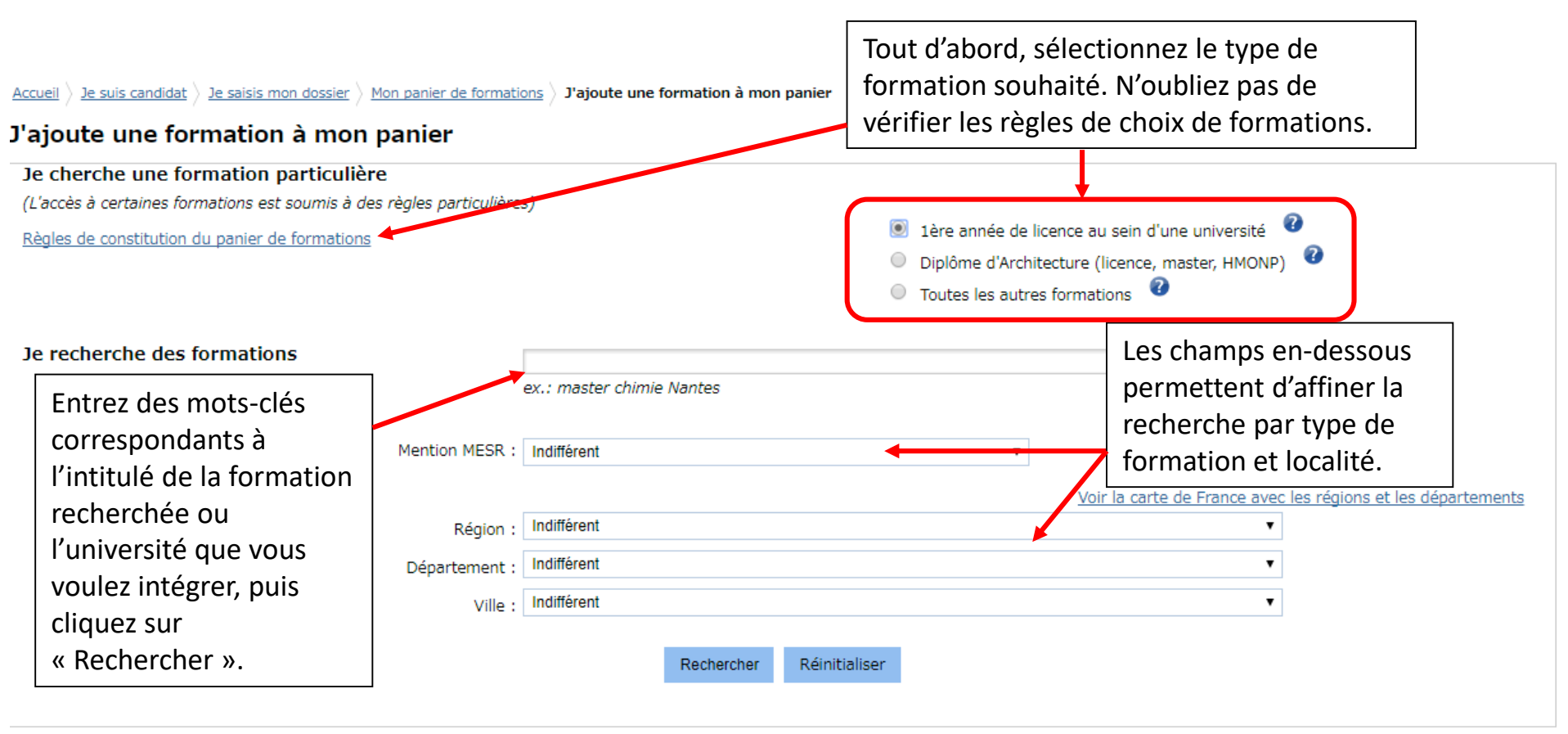

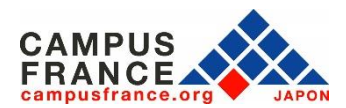

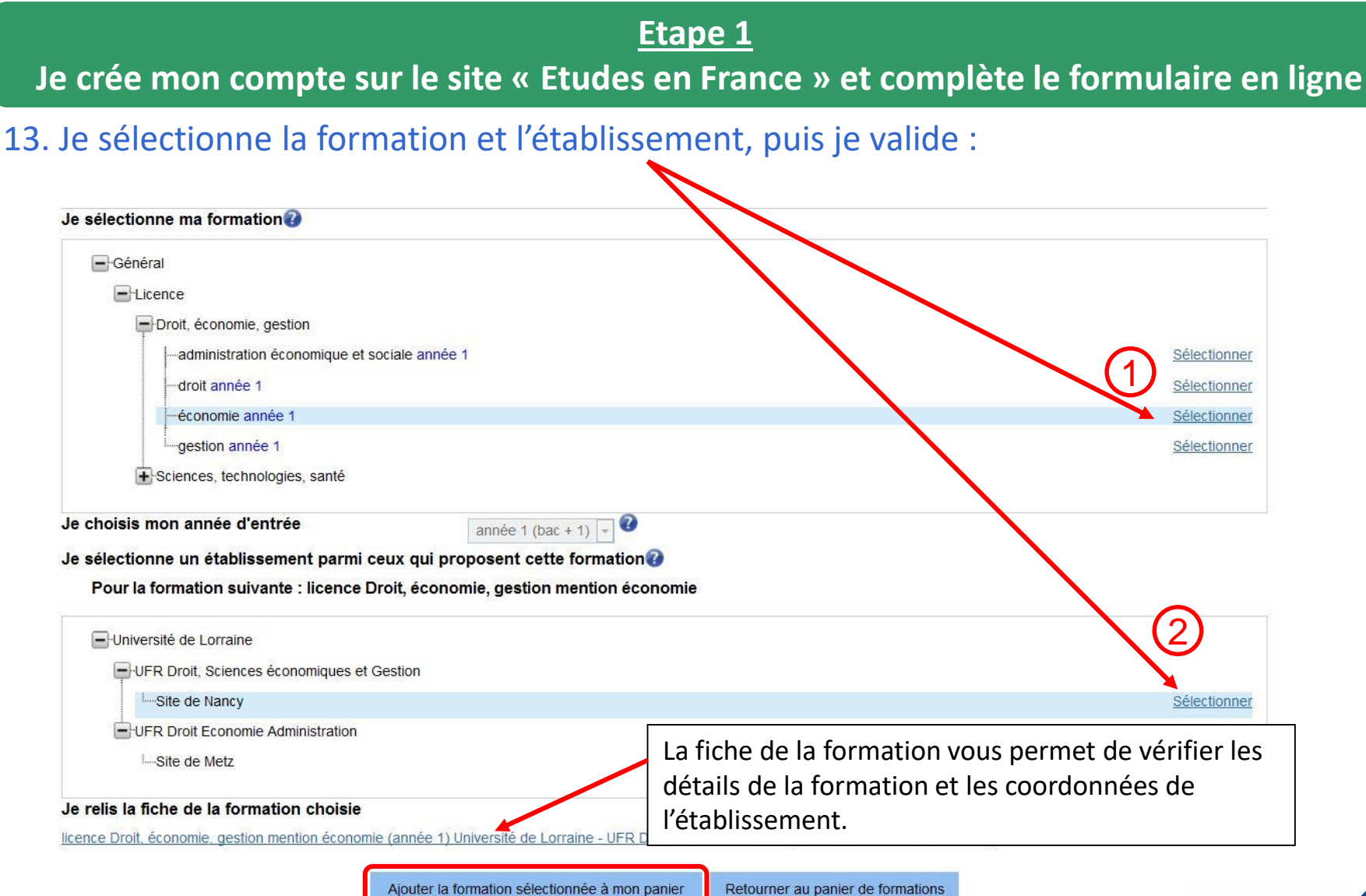

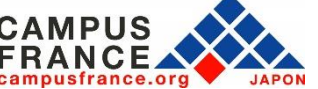

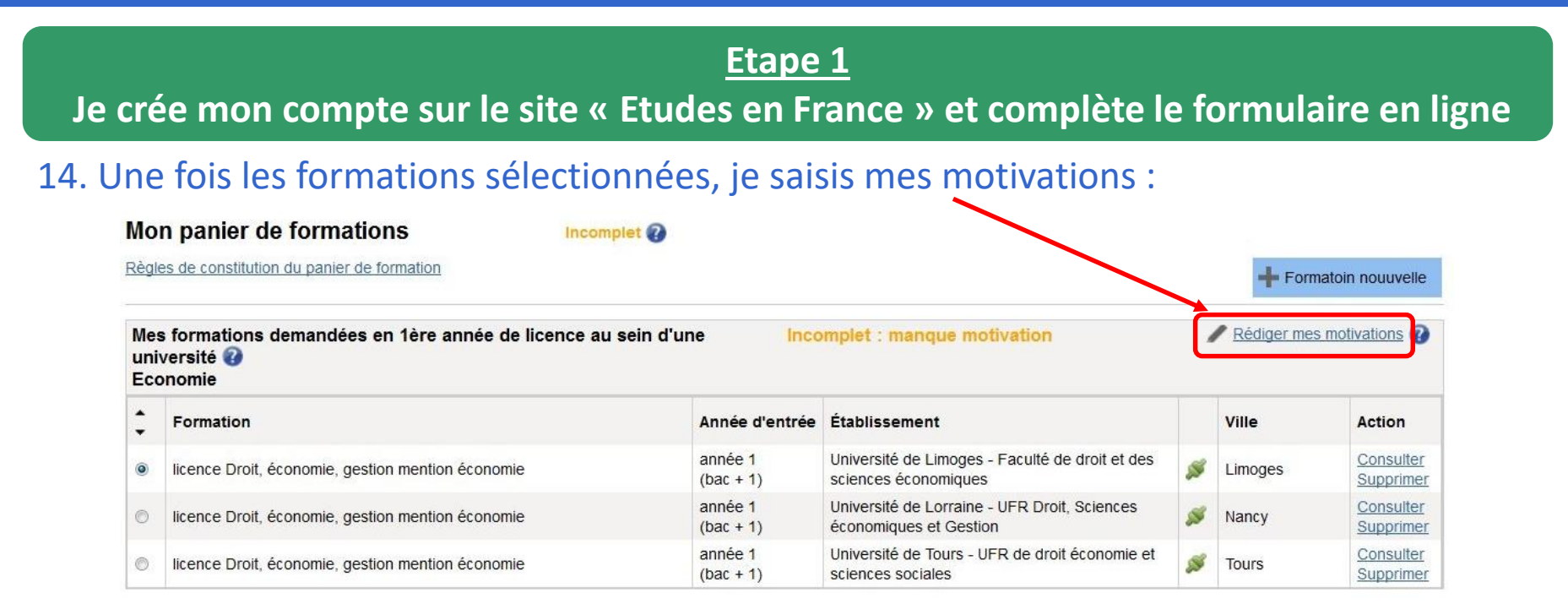

Il est possible de saisir les mêmes motivations pour plusieurs formations de la même catégorie en cochant les formations souhaitées, puis cliquez sur « nouvelle motivation ».

Selectionner Tous / Aucun

Nouvelle motivation

|          | Formation                                         | Année d'entrée       | Établissement                                                           | Ville   | Action   |
|----------|---------------------------------------------------|----------------------|-------------------------------------------------------------------------|---------|----------|
| V        | licence Droit, économie, gestion mention économie | année 1 (bac +<br>1) | Université de Limoges - Faculté de droit et des<br>sciences économiques | Limoges | Consulte |
| <b>V</b> | licence Droit, économie, gestion mention économie | année 1 (bac +<br>1) | Université de Lorraine - UFR Droit, Sciences<br>économiques et Gestion  | Nancy   | Consulte |
|          | licence Droit, économie, gestion mention économie | année 1 (bac +<br>1) | Université de Tours - UFR de droit économie et<br>sciences sociales     | Tours   | Consulte |

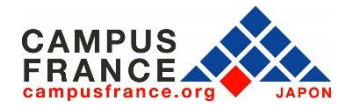

#### Etape 1

Je crée mon compte sur le site « Etudes en France » et complète le formulaire en ligne

### 15. Une fois les formations sélectionnées, je saisis mes motivations :

| Mo               | n panier de formations                                        | Incomplet 🕜              |                                                                         |   |             |                        |
|------------------|---------------------------------------------------------------|--------------------------|-------------------------------------------------------------------------|---|-------------|------------------------|
| <u>Règl</u>      | es de constitution du panier de formation                     |                          |                                                                         |   | + Form      | natoin nouuvelle       |
| Me<br>uni<br>Eco | s formations demandées en 1ère année c<br>versité 🕢<br>onomie | le licence au sein d'une | Incomplet : manque motivation                                           | 2 | Rédiger mes | motivations 🕢          |
| ÷                | Formation                                                     | Année d'en               | trée Établissement                                                      |   | Ville       | Action                 |
| ۲                | licence Droit, économie, gestion mention économ               | nie année 1<br>(bac + 1) | Université de Limoges - Faculté de droit et des<br>sciences économiques |   | Limoges     | Consulter<br>Supprimer |
| 0                | licence Droit, économie, gestion mention éconon               | nie année 1<br>(bac + 1) | Université de Lorraine - UFR Droit, Sciences<br>économiques et Gestion  | s | Nancy       | Consulter<br>Supprimer |
| 0                | licence Droit, économie, gestion mention éconon               | nie année 1<br>(bac + 1) | Université de Tours - UFR de droit économie et<br>sciences sociales     | S | Tours       | Consulter<br>Supprimer |

- Pour la procédure DAP blanche, il est possible de saisir jusqu'à 3 formations.
- Pour la procédure DAP jaune, il est possible de saisir jusqu'à 2 formations.
- Pour la procédure DAP blanche et jaune, les dossiers seront envoyé simultanément aux établissements sélectionnés.

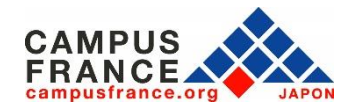

#### Etape 1

#### Je crée mon compte sur le site « Etudes en France » et complète le formulaire en ligne

### 16. Une fois mon panier de formations constitué, je soumets mon dossier :

Accueil Je suis candidat

#### Je suis candidat

🗇 1 - Je saisis mon dossier

Le dossier de candidature électronique est obligatoire pour se porter candidat auprès des établissements respectant la procédure Etudes en France. Nous vous conseillons de le remplir en accomplissant dans l'ordre les 3 étapes qui suivent.

#### 1.1 - Je saisis mes informations personnelles

Au cours de cette étape, nous vous dema. Complet aisir vos coordonnées, votre cursus scolaire et professionnel, et de nous renseigner sur votre niveau en français.

#### 1.2 - Je remplis mon panier de formations

Complet

Vous savez quelles formations vous souhaitez suivre en France. Vous allez pouvoir vous porter candidat en ajoutant dans votre panier les formations qui vous intéressent. Si vous ne savez pas quelle formation suivre, consultez le catalogue des formations sur le site Campus France, ou prenez un rendez-vous d'orientation.

1.3 - Je soumets mon dossier à l'espace Campus France

Quand votre dossier de candidature électronique est terminé, assurez-vous qu'il est complet et soumettez-le à votre espace Campus France.

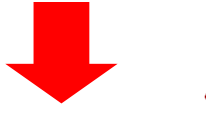

Attention, une fois votre dossier soumis, vous ne pourrez plus le modifier !!!

#### Je relis mon dossier et je le soumets à mon espace Campus France

🗹 J'ai bien relu mon dossier et je certifie l'exactitude des informations qu'il contient

Attention, après la soumission de votre dossier, vous ne pourrez plus le modifier !

Je confirme mon choix définitif auprès de l'Espace Campus France

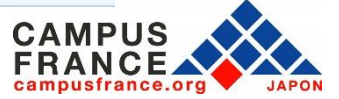

×

#### Etape 1

#### Je crée mon compte sur le site « Etudes en France » et complète le formulaire en ligne

#### 17. Voici la page qui apparaît après la soumission de votre dossier :

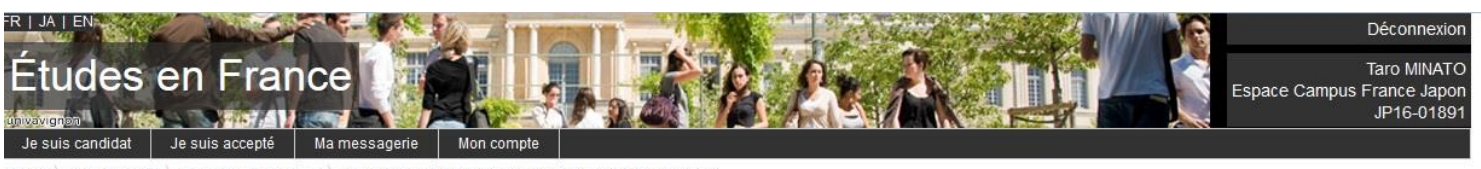

Accueil > Je suis accepté > Je finalise ma procédure > Je vérifie que tout est complet et je confirme mon choix

#### Je vérifie que tout est complet et je confirme mon choix

- Votre dossier a bien été soumis auprès de votre Espace Campus France
- Merci de vous reconnecter régulièrement pour suivre l'avancement de votre dossier
- Vous recevrez des informations de suivi sur votre messagerie personnelle

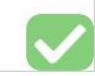

#### Je vérifie que tout est complet, et je complète si besoin

| Mes informations personnelles    | 3                                                                                                    |         |                      |
|----------------------------------|----------------------------------------------------------------------------------------------------|---------|----------------------|
|                                  | Ma situation personnelle                                                                                                    | Complet | Accéder à la section |
|                                  | Mon parcours et mes diplômes                                                                                                    | Complet | Accéder à la section |
|                                  | Mes compétences linguistiques                                                                                                    | Complet | Accéder à la section |
| Mon projet d'études<br>principal | The University of Tokyo - Université Paris Diderot<br>Université Paris Diderot Ecole d'Ingénieurs Denis Diderot Paris<br>Site de Paris |         |                      |
|                                  |                                                                                                    | Complet | Accéder à la section |

#### Je relis mon dossier et je confirme mon choix auprès de mon espace Campus France

J'ai bien relu mon dossier et je certifie l'exactitude des informations qu'il contient

Attention, après la soumission de votre dossier, vous ne pourrez plus le modifier !

Je confirme mon choix définitif auprès de l'Espace Campus France

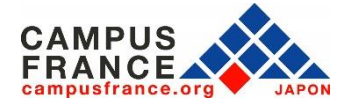

### Etape 2

Je règle les frais de procédure par virement, et prends rendez-vous pour l'entretien Campus France

1. Si mon dossier est complet, il sera validé par Campus France, et un e-mail de notification me sera envoyé.

Accueil Je suis accepté

#### Je suis accepté

1 - Je finalise ma procédure

2 - L'espace Campus France vérifie mon dossier

Votre dossier a été vérifié par l'espace Campus France.

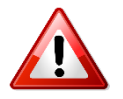

Si votre dossier n'est pas complet, votre dossier sera renvoyé avec la mention « **à corriger** » signalée en rouge dans chaque partie nécessitant des corrections. Dans ce cas, merci d'effectuer les corrections nécessaires et de **soumettre à nouveau votre dossier.** 

2. Une fois mon dossier validé, je reçois une demande de paiement par e-mail, incluant le montant à régler (20,800¥) et les coordonnées bancaires nécessaires pour le virement.

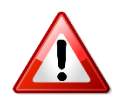

Il ne sera procédé à aucun remboursement des frais en cas d'erreur lors du paiement. Avant de procéder au paiement, merci de bien vérifier votre statut et le montant des frais de procédure dont vous devez vous acquitter.

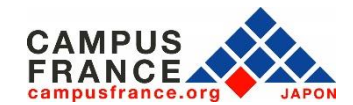

### Etape 2

Je règle les frais de procédure par virement, et prends rendez-vous pour l'entretien Campus France

3. J'effectue le paiement par virement depuis un distributeur, un guichet de ma banque ou via internet banking.

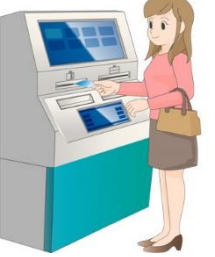

4. Je déclare mon paiement sur mon compte « Etudes en France » :

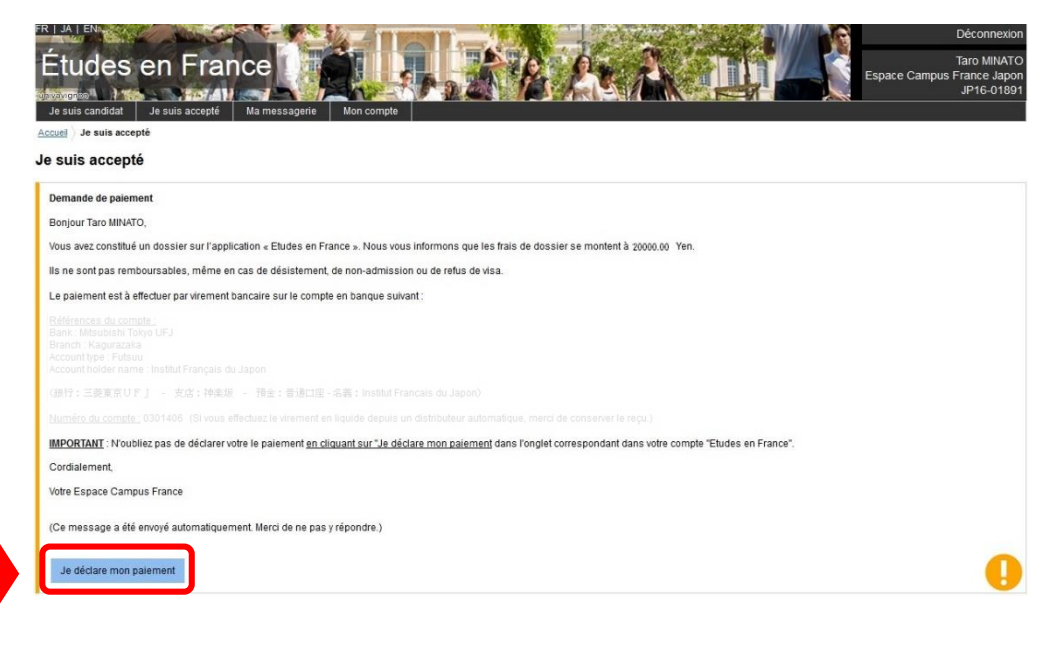

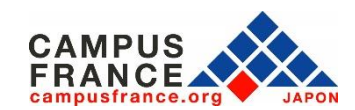

### Etape 2

Je règle les frais de procédure par virement, et prends rendez-vous pour l'entretien Campus France

Banque, agence bancaire, ville : Shinseibank, Tokyo, Shinagawa Brunch

|                                                                                                    |                                                                                                    | coluration de palemen                                                                                                    | in de indis de dossiel                                                                                                    |
|----------------------------------------------------------------------------------------------------|----------------------------------------------------------------------------------------------------|----------------------------------------------------------------------------------------------------|----------------------------------------------------------------------------------------------------|
| ous avez effectué le paiement de vos frais de                                                                                                    | e dossier, vous devez en avertir v                                                                                                    | votre espace campus France en r                                                                                                    | emplissant les informations ci-dessous                                                                                                    |
| Dossier concerné :                                                                                                    | JP16-01891-P05                                                                                                    |                                                                                                    | Montant des frais de dossier : 15000.00 Yen                                                                                                    |
|                                                                                                    |                                                                                                    |                                                                                                    | format.ji/mm/aaaa                                                                                                    |
| Moyen de paiement *                                                                                                    | Virement                                                                                                    |                                                                                                    | Date à laquelle vous avez effectué votre paiement * : 24/11/2016                                                                                                    |
| Nom du paveur *                                                                                                    | Taro Minato                                                                                                    |                                                                                                    |                                                                                                    |
|                                                                                                    | Pour les paiements par chèqu                                                                                                    | ie et par virement bancaire, il s'ag                                                                                                    | git du titulaire du compte                                                                                                    |
| Banque ville agence hancaire *                                                                                                    | Shinselbank Tokyo Shinagaw                                                                                                    | va Brunch                                                                                                    |                                                                                                    |
| banque, vine, agence bancane                                                                                                    | Saisissez le nom de la banqui<br>et le nom (ou numéro) de l'age                                                                                                    | e du titulaire du compte (ou de ce<br>ence bancaire                                                                                                    | elle dans laquelle vous avez effectué votre dépôt dans le cas d'un dépôt en liquide), ainsi que la ville                                                                                                    |
| Référence du paiement * :                                                                                                    | RFJ5095991144                                                                                                    |                                                                                                    |                                                                                                    |
|                                                                                                    | Pour le paiement par virement                                                                                                    | t bancaire, saisissez la référence                                                                                                    | du virement communiquée par la banque                                                                                                    |
| Avant de valider votre déclaration, prene<br>dossier.                                                                                                    | z le temps de la relire et de vérifi                                                                                                    | ler les références saisies. Vous n                                                                                                    | e pourrez plus les modifier par la suite. Une erreur de référence peut retarder le traitement de votre                                                                                                    |
|                                                                                                    |                                                                                                    | Enregistrer                                                                                                    | Annuler                                                                                                    |
|                                                                                                    |                                                                                                    |                                                                                                    | - United by the second second s |
| suis candidat Je suis accepté M<br>el ) Je suis accepté                                                                                                    | la messagerie Mon compl                                                                                                    | te                                                                                                    | JP16-U1891                                                                                                    |
| suis candidat Je suis accepté M<br>el Je suis accepté<br>suis accepté                                                                                                    | la messagerie Mon compl                                                                                                    | te                                                                                                    | JP16-01891                                                                                                    |
| suis candidat Je suis accepté M<br>a) Je suis accepté<br>suis accepté<br>emande de paiement                                                                                                    | ła messagerie Mon compl                                                                                                    | te                                                                                                    | JP16-01891                                                                                                    |
| suis candidat Je suis accepté M<br>al Je suis accepté<br>suis accepté<br>amande de palement<br>onjour Taro MINATO,                                                                                                    | la messagerie Men compl                                                                                                    | Ne                                                                                                    | JP16-01891                                                                                                    |
| suis candidat Je suis accepté té suis accepté suis accepté suis accepté samande de paiement origour Taro MINATO, sus avez constitué un dossier sur l'application                                                                                                    | ta messagerie Mon comp<br>on « Etudes en France ». Nous                                                                                                    | te<br>vous informons que les frais de                                                                                                    | dossier se montent à 15000.00 Yen.                                                                                                    |
| suis candidat Je suis accepté<br>al Je suis accepté<br>suis accepté<br>amande de paiement<br>onjour Taro MINATO,<br>us avez constitué un dossier sur l'applicatir<br>ne sont pas remboursables, même en cas                                                                                                    | ta messagerie Mon comp<br>on « Etudes en France ». Nous o<br>s de désistement, de non-admis                                                                                                    | to<br>vous informons que les frais de<br>ssion ou de refus de visa.                                                                                                    | dossier se montent à 15000.00 Yen.                                                                                                    |
| suis candidat Je suis accepté<br>suis accepté<br>suis accepté  | ta messagerre Mon compo<br>on « Etudes en France ». Nous<br>s de désistement, de non-admis<br>caire sur le compte en banque s                                                                                                    | te<br>vous informons que les frais de<br>ssion ou de refus de visa.<br>suivant :                                                                                                    | dossier se montent à 15000.00 Yen.                                                                                                    |
| suis candidat Je suis accepté<br>al Je suis accepté<br>suis accepté<br>suis ac | ta messagerre Mon comp<br>on « Etudes en France ». Nous<br>de désistement, de non-admis<br>caire sur le compte en banque s                                                                                                    | te<br>vous informons que les frais de<br>ssion ou de retus de visa.<br>suivant :                                                                                                    | dossier se montent à 15000.00 Yen.                                                                                                    |
| suis candidat Je suis accepté<br>au Je suis accepté<br>suis accepté<br>suis accepté<br>suis accepté<br>suis accepté<br>suis accepté<br>suis accenté<br>suis accenté<br>suis ac | ta messagerre Mon comp<br>on « Eludes en France ». Nous s<br>de désistement, de non-admis<br>aire sur le compte en banque s                                                                                                    | te<br>vous informons que les frais de<br>ssion ou de refus de visa.<br>suivant :                                                                                                    | dossier se montent à 15000.00 Yen.                                                                                                    |
| suis candidati Je suis accepté<br>suis accepté<br>suis accepté | ta messagere Mon comp<br>on « Etudes en France ». Nous<br>de désistement, de non-admis<br>aire sur le compte en banque s                                                                                                    | vous informons que les frais de<br>ssion ou de refus de visa.<br>suivant :                                                                                                    | dossier se montent à 15000.00 Yen.                                                                                                    |
| suis candidat Je suis accepté<br>au Je suis accepté<br>suis accepté<br>suis accepté<br>suis accepté<br>suis accepté<br>suis accepté<br>suis avez constitué un dossier sur l'application<br>us avez constitué un dossier sur l'application<br>sont pas remboursables, même en cas<br>paiement est à effectuer par virement banc<br>differences du conster<br>sont fiber frances du conster<br>sont fiber france                                                                                                    | ta messagere Mon comp<br>on « Eludes en France ». Nous<br>a de désistement, de non-admis<br>aire sur le compte en banque s<br>con                                                                                                    | vous informons que les frais de<br>ssion ou de refus de visa.<br>suivant :<br>tFrancais du Japon)                                                                                      | dossier se montent à 15000.00 Yen.                                                                                                    |
| suis candidat Je suis accepté<br>al ) Je suis accepté<br>suis accepté<br>suis accepté<br>suis accepté<br>suis accepté<br>suis accepté<br>suis avez constitué un dossier sur l'application<br>in sont pas remboursables, même en cas<br>palement est à effectuer par virement banc<br>l'étranse du conster<br>sur Maturdan Forgo UFJ<br>anch : Kopuratas<br>cont their frances du conster<br>les sur l'étranse du conster<br>les sur les du conster<br>sont pas faite<br>cont their frances du conster<br>les sur les du conster<br>les sur les du conster<br>les sur les sur les du conster<br>les sur les du conster<br>les sur les du conster<br>les sur les du conster<br>les sur les du conster<br>les sur les sur les du conster<br>les sur les sur les sur les sur les sur<br>les sur les sur les sur les sur<br>les sur les sur les sur<br>les sur les sur les sur<br>les sur les sur les sur<br>les sur les sur les sur<br>les sur les sur<br>les sur les sur les sur<br>les sur les sur les sur<br>les sur les sur les sur<br>les sur les sur les sur<br>les sur les sur les sur<br>les sur les sur les sur<br>les sur les sur les sur<br>les sur les sur<br>les sur les sur les sur<br>les sur les sur<br>les sur les sur<br>les sur les sur<br>les sur les sur<br>les sur les sur<br>les sur les sur<br>les sur<br>les sur les sur<br>les sur<br>les | ta messagere Mon comp<br>on « Eludes en France ». Nous<br>a de désistement, de non-admis<br>caire sur le compte en banque s<br>con<br>편술 : 특용대표·유럽 는 institut                                                                                                    | to<br>vous informons que les frais de<br>ssion ou de refus de visa.<br>suivant ::<br>!<br>! Francais du Japon)                                                                         | dossier se montent à 15000.00 Yen.                                                                                                    |
| suis candidati Je suis acceptó to<br>gal Je suis acceptó<br>suis acceptó<br>suis acceptó<br>mando de palement<br>ingiour Taro MINATO,<br>us avez constitué un dossier sur l'applicati<br>un sont pas remboursables, même en cas<br>e palement est à effectuer par virement banc<br>des du condes<br>ment des dates des des des des des<br>palement est à effectuer par virement banc<br>des du condes<br>ment des des des des des des des<br>palement est à effectuer par virement banc<br>des des des des des des des des<br>palement est à effectuer par virement banc<br>des des des des des des des des<br>des des des des des des des des<br>des des des des des des des des<br>des des des des des des des des des<br>des des des des des des des des des des<br>des des des des des des des des des des<br>des des des des des des des des des des<br>des des des des des des des des des des                                                                                                    | ta messagere Mon compr<br>on « Etudes en France ». Nous<br>a de désistement, de non-admis<br>caire sur le compte en banque s<br>caire sur le compte en banque s<br>con<br>대출 : 특히는데는 -독립 : Institut<br>uez le virennent en liquide déput                                                          | to<br>vous informons que les frais de<br>ssion ou de refus de visa.<br>suivant ::<br>I Francais du Japon)<br>les un distributeur automatique, r                                        | dossier se montent à 15000.00 Yen.                                                                                                    |
| suis candidit Je suis accepté<br>al ) Je suis accepté<br>suis accepté<br>suis accepté<br>mande de palement<br>onjour Taro MINATO,<br>us avez constitué un dossier sur l'application<br>ne sont pas remboursables, même en cas<br>a palement est à effectuer par virement banc<br>diference du constitué<br>ne sont pas remboursables, même en cas<br>a palement est à effectuer par virement banc<br>diference du constitué<br>ne sont pas remboursables, même en cas<br>palement est à effectuer par virement banc<br>diference du constitué<br>construiser francés<br>construiser francés<br>construiser francés<br>par l'acceptés<br>de l'application<br>de l'application<br>de l'applica                                                                                       | ta messagere Mon compr<br>on « Etudes en France ». Nous<br>de désistement, de non-admis<br>caire sur le compte en banque s<br>con<br>três : esténcité - 6.16 : instant<br>de paiement en tipulée dépoir<br>le paiement en cliquant sur "Je                                                        | te<br>vous informons que les frais de<br>ssion ou de refus de visa.<br>suivant :<br>tFrancais du Japon><br>is un distributeur automatique, r<br><u>déclare mon paiement</u> dans l'or  | dossier se montent à 15000.00 Yen.                                                                                                    |
| suis candidat Je suis acceptó (<br>a) Je suis acceptó<br>suis acceptó<br>suis acceptó<br>suis acceptó<br>suis acceptó<br>suis acceptó<br>suis accentáticón dossier sur l'application<br>ne sont pas remboursables, méme en cas<br>palement est à effectuer par virement banc<br>ifferances du conste<br>ne listudiar Torio CFJ<br>and i Kapanasa<br>conditioner institut Prançais du Jay<br>H7 : EBERGUP J - stor : Heads -<br>mentes du constel.<br>Districtioner du Statistica Prançais du Jay<br>H7 : EBERGUP J - stor : Heads -<br>mentes du constel.<br>Districtioner du Statistica Prançais du Jay<br>H7 : EBERGUP J - stor : Heads -<br>mentes du constel.<br>Districtioner du Statistica Prançais du Jay<br>H7 : EBERGUP J - stor : Heads -<br>mentes du constel.<br>Districtioner du Statistica Prançais du Jay                                                                                                    | ta messagerie Mon comp<br>on « Etudes en France ». Nous<br>de désistement, de non-admis<br>caire sur le compte en banque s<br>con<br>Ré : Briticite - Sile : Institud<br>une le viennent en founde depuis<br>le paiement <u>en cliquant sur "Je</u>                                               | vous informons que les frais de<br>ssion ou de retus de visa.<br>suivant :<br>tFrancais du Japon)<br>is un distributeur automatique, r<br>déclare mon paiement dans Por                | dossier se montent à 15000.00 Yen.<br>herd de conserver (e repu)<br>rgiet correspondant dans votre compte "Etudes en France".                                                                                                    |
| suis candidit      Je suis accepté        suis accepté        suis accepté        samade de paiement        onjour Taro MINATO,        uis avez constitué un dossiler aur l'applicatione sont pas remboursables, même en casse paiement est à effectuer par virement banc<br>differences du compte par virement banc<br>differences du compte par virement banc                                                                                                    | ta messagere Mon comp<br>on « Eludes en France ». Nous<br>de désistement, de non-admis<br>caire sur le compte en banque s<br>con<br>1962 : Stalicité - S.R. : Instaut<br>le paiement en liquide déput<br>le paiement <u>en cliquant sur Je</u>                                                    | vous informons que les frais de<br>ssion ou de refus de visa.<br>suivant :<br>tFrancais du Japon)<br>is un distributeur automatique, r<br>déclare mon palement dans l'or               | dossier se montent à 15000.00 Yen.<br>nerd de conserver le regu)<br>ngiet correspondant dans votre compte "Etudes en France".                                                                                                    |
| suis candidit      Je suis accepté        suis accepté                                                                                                    | ta messagerie Mon compr<br>on « Etudes en France ». Nous<br>de désistement, de non-admis<br>caire sur le compte en banque s<br>con<br>nez : enternent en banque s<br>der le defendet - 6.44 : i notaut<br>le paiement <u>en cliquant sur "Je</u><br>. Merci de ne pas y répondre .)               | te<br>vous informons que les frais de<br>ssion ou de refus de visa.<br>suivant :<br>tFrancais du Japon><br>ais un distributeur automatique, n<br><u>déclare mon paiement</u> dans l'or | dossier se montent à 15000.00 Yen.                                                                                                    |
| suis candidit      Je suis accepté        suis accepté      Je suis accepté        suis accepté      Je suis accepté                                                                                                    | ta messagerio Mon compr<br>on « Etudes en France ». Nous<br>de désistement, de non-admis<br>caire sur le compte en banque s<br>con<br>nez le stretter en banque s<br>con<br>le paiement en tiguide dépoi<br>de paiement <u>en cliquant sur "Je</u><br>. Merci de ne pas y répondre )<br>atidation | te<br>vous informons que les frais de<br>ssion ou de refus de visa.<br>suivant :<br>tFrancais du Jason?<br>déclare mon palement dans l'or                                              | dossier se montent à 15000.00 Yen.                                                                                                    |
| suis candidit      Je suis accepté        suis accepté      suis accepté        suis accepté      suis accepté        suis accepté      suis accepté        suis accepté      suis accepté        usavez constitué un dossier sur l'applicationes out pasement oursables, même en cas<br>paiement est à effectuer par viennent banc<br>differences du contrate,<br>sur les accepter dono UFJ<br>count holder name tented Prançais du sai<br>entre du contrate, sur l'estaté - a<br>métric du contrate, sur l'estaté - a<br>métric du contraté - a<br>métric du contrate, sur l'estaté - a<br>métric du cont                                                                                                    | ta messagere Mon compr<br>an « Etudes en France ». Nous s<br>de désistement, de non-admis<br>aire sur le compte en banque s<br>con<br>filé : 618/118 - 6.8 : Institut<br>le palement <u>en cliquant sur "Je</u><br>. Merci de ne pas y répondre.)<br><b>stitution</b><br>due le : 2411/2016       | vous informons que les frais de<br>ssion ou de refus de visa.<br>suivant :<br>t Francais du Japon)<br>is un distributeur automatique, r<br>déclare mon paiement dans l'or              | dossier se montent à 15000.00 Yen.<br>hero de conserver (e repu)<br>rgiet correspondant dans votre compte "Etudes en France".                                                                                                    |

Référence du paiement : RFJ5095991144

Entrez les informations relatives à votre virement et vérifiez bien qu'il n'y ai pas d'erreurs.

#### **Attention !**

Déclarer le paiement ne signifie pas effectuer votre paiement en ligne : la déclaration doit être effectuée <u>après le</u> <u>paiement par virement depuis votre</u> <u>banque.</u>

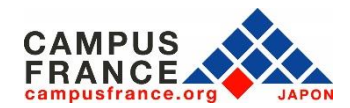

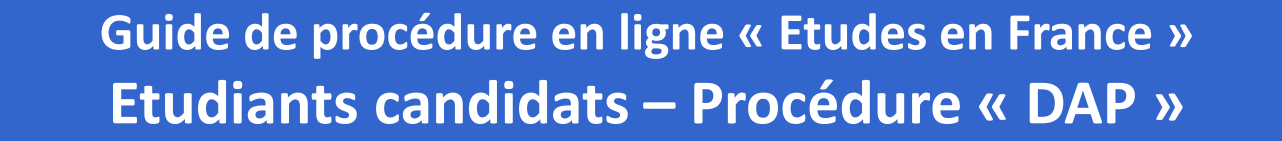

#### Etape 2

Je règle les frais de procédure par virement, et prends rendez-vous pour l'entretien Campus France

5. Lorsque mon paiement est validé, je reçois un e-mail indiquant que je peux prendre rendez-vous pour mon entretien Campus France :

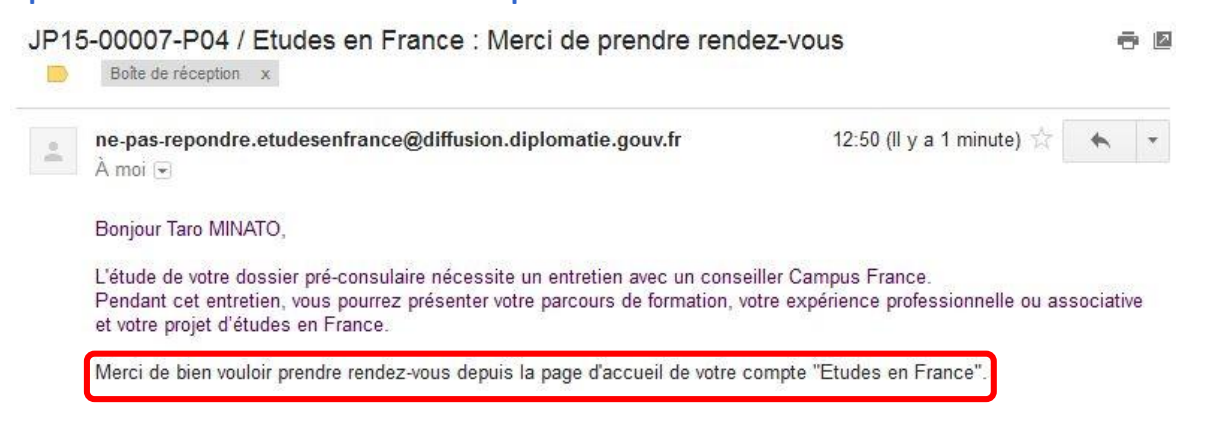

# 6. Je me connecte sur mon compte et je clique sur « Prendre un rendez-vous » en bas du message qui s'affiche en page d'accueil :

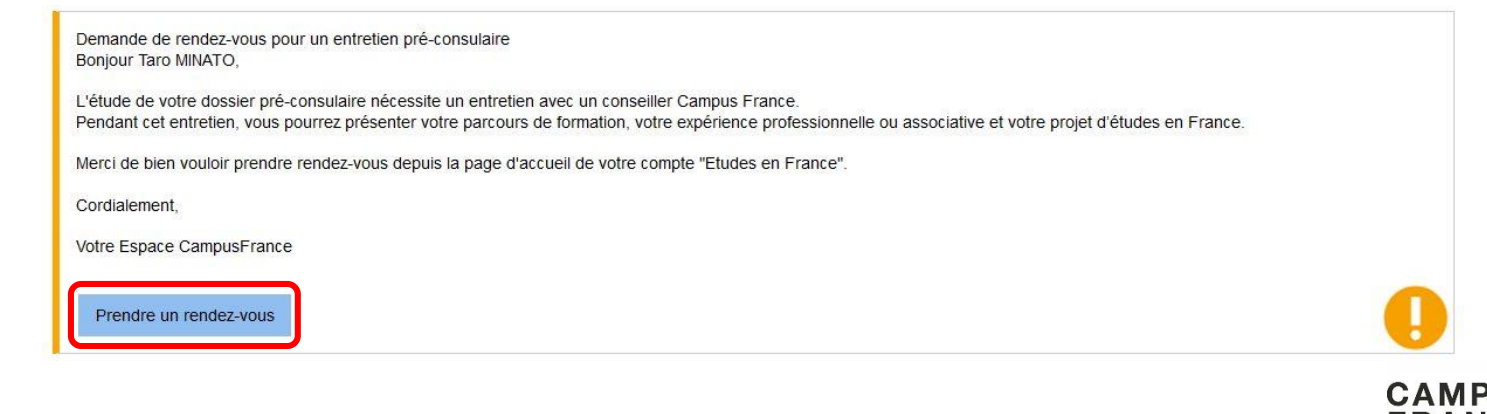

#### Etape 2

Je règle les frais de procédure par virement, et prends rendez-vous pour l'entretien Campus France

7. Je choisis la date et l'horaire qui me conviennent parmi les créneaux disponibles qui s'affichent à l'écran, et je valide mon choix :

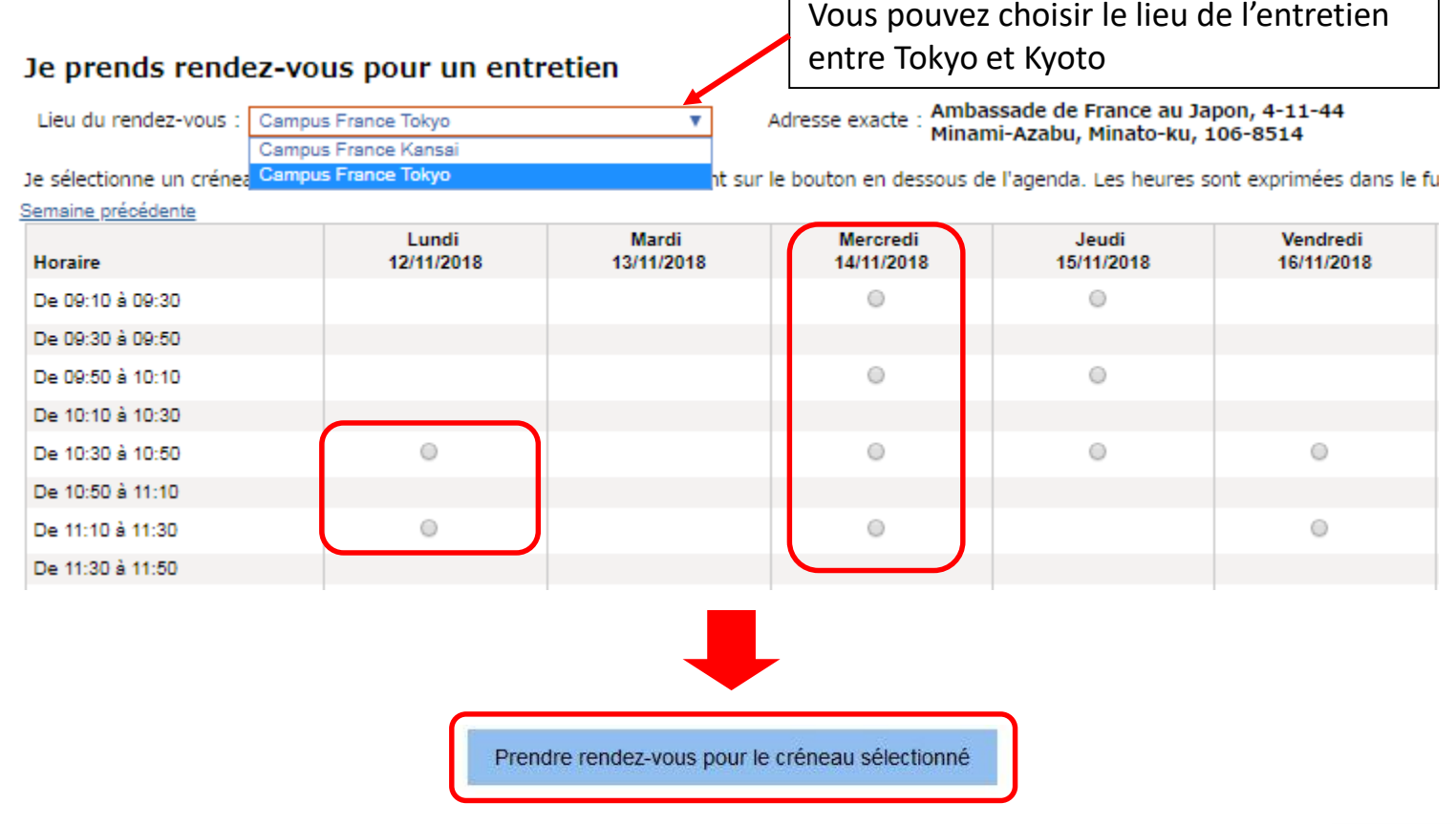

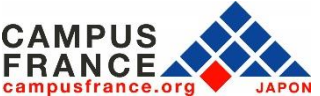

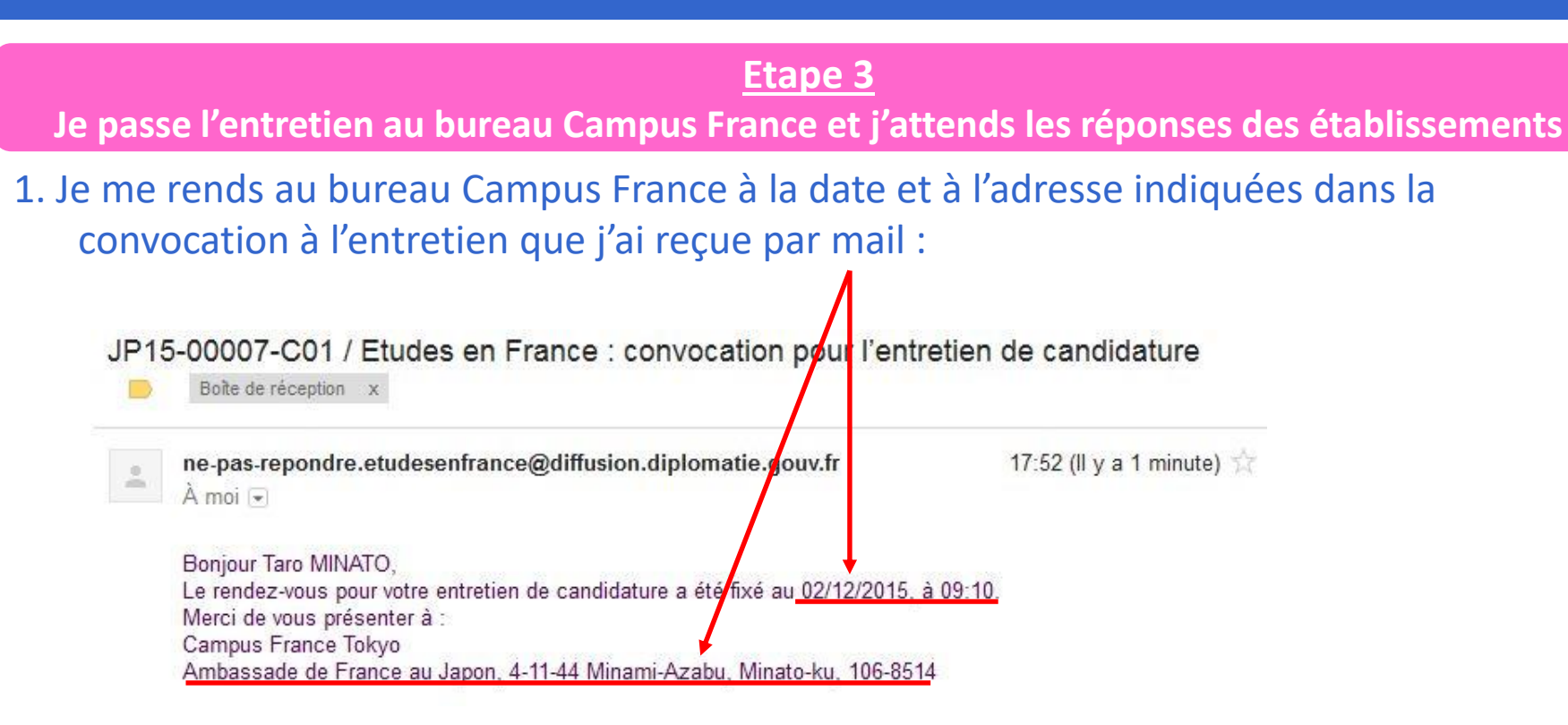

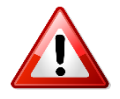

Si vous passez l'entretien au bureau de Tokyo, à l'Ambassade de France, une pièce d'identité officielle (passeport, permis de conduire...) vous sera demandée à l'entrée. Une vérification de vos bagages par les services de sécurité sera également effectuée. Merci de votre compréhension.

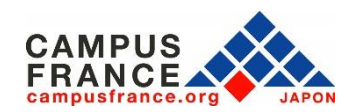

#### Etape 3

Je passe l'entretien au bureau Campus France et j'attends les réponses des établissements

2. Lors de l'entretien\* Campus France, je présente l'original des justificatifs attachés à mon formulaire (diplômes, tests de langue)

\*L'entretien se déroulera en français ou en anglais, en fonction du projet d'études envisagé.

3. Une fois l'entretien terminé, ma candidature sera transmise aux établissements que j'ai sélectionnés, dans l'ordre de mes vœux

4. Lorsqu'un établissement a examiné ma candidature, le résultat de l'admission apparaît dans la colonne « réponse » dans l'onglet « Les établissements examinent mes candidatures » :

| 3 - Les établissements examinent mes candidatu                                                                                                    | res                       |                                                                                                    |          |         | ×      |
|----------------------------------------------------------------------------------------------------|---------------------------|----------------------------------------------------------------------------------------------------|----------|---------|--------|
| Sur cet écran, vous pouvez suivre les réponses données par les établissem<br>Attention, seuls les établissements connectés à l'application Etudes<br>Revenez régulièrement pour voir si vous avez de nouvelles réponses ! | ents françai<br>en France | is à vos candiostures.<br>peuvent vous répondre ici.                                                                                                    |          |         |        |
| Mes formations demandées en Master indifférencié (recherch                                                                                                    | he et prof                | essionnel)                                                                                                    |          |         |        |
| Formation                                                                                                    | Année<br>d'entrée         | Etablissement                                                                                                    | Ville    | Réponse | Action |
| Master International Master Food Identity (pour étudiants internationaux)                                                                                                    | Année 1<br>(bac + 4)      | Ecole supérieure d'agriculture d'Angers                                                                                                    | Angers   |         |        |
| Master indifférencié (recherche et professionnel) Droit, économie, gestion mention stratégie et marketing parcours commerce international -                                                                               | Année 1<br>(bac + 4)      | Université de Poitiers - Institut<br>d'administration des entrteprises (site de<br>Poitiers et Niort) - centre européen des<br>produits de l'enfant - du packaging et de<br>l'emballage (site d'Angoulême) | Poitiers |         | J      |

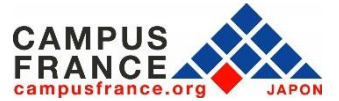

#### Etape 4

Je sélectionne l'établissement de mon choix parmi les réponses favorables et procède à ma demande de visa auprès du Service des Visas de l'Ambassade de France à Tokyo

1. Lorsqu'un établissement accepte ma candidature, je sélectionne celle-ci dans la colonne « Action » :

3 - Les établissements examinent mes candidatures

Sur cet écran, vous pouvez suivre les réponses données par les établissements français à ves candidatures. Attention, seuls les établissements connectés à l'application Etudes en France peuvent vous répondre ici. Revenez régulièrement pour voir si vous avez de nouvelles réponses !

| Mes formations demandées en Master indifférencié (recherci                                                                                     | he et prof           | essionnel)                                                                                                    |          |         |        |
|----------------------------------------------------------------------------------------------------|----------------------|----------------------------------------------------------------------------------------------------|----------|---------|--------|
| Formation                                                                                                    | Année<br>d'entrée    | Etablissement                                                                                                    | Ville    | Réponse | Action |
| Master International Master Food Identity (pour étudiants internationaux)                                                                      | Année 1<br>(bac + 4) | Ecole supérieure d'agriculture d'Angers                                                                                                    | Angers   |         |        |
| Master indifférencié (recherche et professionnel) Droit, économie, gestion<br>mention stratégie et marketing parcours commerce international - | Année 1<br>(bac + 4) | Université de Poitiers - Institut<br>d'administration des entrteprises (site de<br>Poitiers et Niort) - centre européen des<br>produits de l'enfant - du packaging et de<br>l'emballage (site d'Angoulême) | Poitiers |         |        |

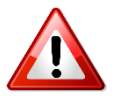

Attention, certains établissements peuvent émettre des conditions à l'admission (obtention d'un test de niveau de langue, d'un diplôme) même si la réponse apparaît favorable. Vérifiez bien ces conditions avant de faire votre choix.

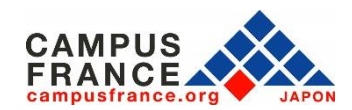

¥

#### Etape 4

Je sélectionne l'établissement de mon choix parmi les réponses favorables et procède à ma demande de visa auprès du Service des Visas de l'Ambassade de France à Tokyo

 Je télécharge et imprime mon attestation de choix définitif depuis mon compte « Etudes en France » dans la rubrique « Je suis accepté »: elle sera nécessaire pour effectuer ma demande de visa.

3. Je procède à ma demande de visa auprès du Service des visas, après avoir pris rendezvous sur le <u>site de l'Ambassade de France à Tokyo</u>.

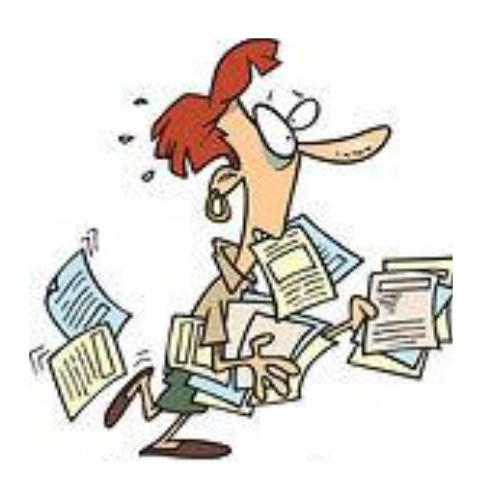

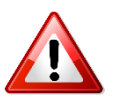

Depuis 2020, vous devez consulter le site de <u>France-Visas</u> pour connaître les documents nécessaires pour la demande de visa. Vous devez ensuite déposer votre dossier au service des visas à l'Ambassade de France au Japon.

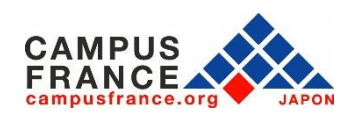